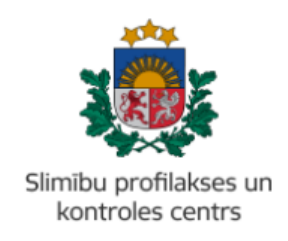

#### MĀCĪBU MATERIĀLS

## KĀ IZVEIDOT 'ZIŅOJUMU PAR TUBERKULOZES GADĪJUMU' PORTĀLĀ EVESELIBA.GOV.LV

Mācību materiāls paredzēts ārstiem un ārstniecības atbalsta personām, kas iesniedz steidzamo paziņojumu Slimību profilakses un kontroles centram.

- 1. Autorizēties portālā eveseliba.gov.lv, izmantojot kādu no elektroniskās identifikācijas metodēm.
- 2. Izvēlēties atbilstošu identifikatora veidu (Jaundzimušā identifikācija, LV Personas kods, Nedroša LV iedzīvotāja identifikācija vai Ārzemnieka identifikācija):

| Ārstniecības persona > Pacientu pieņ                                    | emšana                                         |                |                   |
|-------------------------------------------------------------------------|------------------------------------------------|----------------|-------------------|
| Informējam, ka Jums ir iespē<br>Ievadlauki, kas atzīmēti ar *, ir oblig | ēja veikt darbības visās sa<br>jāti aizpildāmi | adaļās arī nep | ieņemot pacientu! |
| Identifikatora veids: *                                                 | LV Personas kods                               | •              |                   |
| Identifikators: *                                                       |                                                |                |                   |

3. Ierakstīt pacienta identifikatoru (ārzemniekiem jānorāda arī valsts) un spiest pogu 'Uzsākt pacienta pieņemšanu':

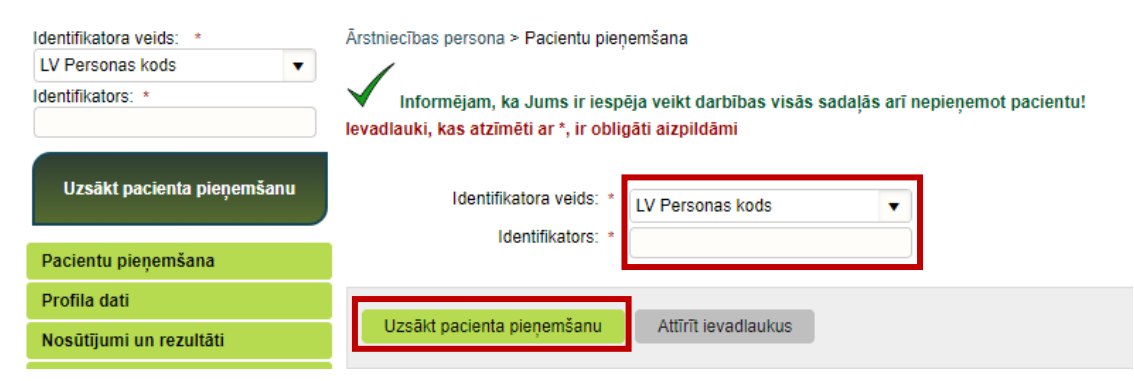

4. Pārliecināties, ka atrasta pareizā persona. Ja ir, apstiprināt ar pogu 'Jā':

| 📄 Pacienta pieņemšanas apstiprināšana 🛛 🔊 |                             |                            |  |  |  |
|-------------------------------------------|-----------------------------|----------------------------|--|--|--|
| Vai tiešām<br>JOLANTA<br>320026060        | ı vēlaties<br>SOLOVJ<br>)46 | s pieņemt pacientu:<br>OVA |  |  |  |
| Jā Nē                                     |                             |                            |  |  |  |
|                                           |                             |                            |  |  |  |

5. Lai sāktu veidot steidzamo paziņojumu, nospiest pogu 'lesniegt steidzamo paziņojumu SPKC':

| Pacients: JOLANTA SOLOVJOVA<br>(32002606046) | Ārstniecības persona > Pacienta da<br>Personas dati | ti                    |                               |                                    | ? |
|----------------------------------------------|-----------------------------------------------------|-----------------------|-------------------------------|------------------------------------|---|
| Beigt pacienta pieņemšanu                    | Identifikators:<br>Vārds:                           | 32002606<br>JOLANTA   | 6046<br>A                     |                                    |   |
| lesniegt steidzamo paziņojumu<br>SPKC        | Dzimšanas datums:<br>Vecums:                        | 05.09.195<br>70 gadi  | -                             |                                    |   |
| Pacienta dati                                | Dzimums:                                            | SIEVIETE<br>Duntes ie | E<br>1a 28 - 82   1/-1005     |                                    |   |
| Kontaktinformācija                           | Faktiskā adrese:                                    | DUNTES                | IELA 28 - 82, RĪGA, LV-1005   |                                    |   |
| Kontaktpersonas                              |                                                     |                       |                               |                                    |   |
| Pilnvarojumi                                 | Sapludināt šo karti ar citu karti                   |                       |                               |                                    |   |
| Ģimenes ārsta dati                           |                                                     |                       |                               |                                    |   |
| EVAK dati                                    |                                                     |                       |                               |                                    |   |
| Nosūtījumi un rezultāti                      | Izrakstīt parasto recept                            |                       | Izrakstīt A darbnespējas lapu | Izveidot nosūtījumu                |   |
| Receptes                                     | Izrakstīt īpašo recepti                             |                       | Izrakstīt B darbnespējas lapu | Izveidot apmeklējuma rezultātu     |   |
| Darbnespējas lapas                           | Izrakstīto recenšu saraks                           | ts                    | Meklēt darbnespējas laņu      | Apskatīt medicīniskos dokumentus   |   |
| Veselības pamatdati                          | interested receptor burnes                          | ~                     | monter datanespojus lapu      | - pondut model insites doitamentas |   |
| Medicīniskie dokumenti                       |                                                     |                       |                               | Apskatīt veselības pamatdatus      |   |
| Laboratoriskie izmeklējumi                   |                                                     |                       |                               | Apskatīt vakcinācijas datus        |   |
| Vakcinācijas dati                            |                                                     |                       |                               |                                    |   |

6. Izvēlēties 'Ziņojums par tuberkulozes gadījumu':

| Izvēlieties paziņojuma veidu:                                                                                                    |                                                                                                    |
|----------------------------------------------------------------------------------------------------|----------------------------------------------------------------------------------------------------|
| Ziņojums par infekcijas slimības gadījumu                                                                                                    | Ziņojums par tuberkulozes gadījumu                                                                                                    |
| Ministru kabinata noteikumu Nr. 265 "Medicinisko dokumentu letvedības kārtība" 24.<br>pielikums - Steidzanais paziņojums par intekcijas simībau, intekcijas simībau, intekcijas simībau intekcijas kombau<br>konstatēšanu; reizistentu mikroorganismu izdatīšanu un vakcinācijas izraisītu komplikāciju<br>(blakusparādību)" (veidlapa Nr. 058/u). | Ministru kabinda notelikumu Nr. 265 "Medicinisko dokumentu letvedības (kārtība" 32.<br>pielikums - ""Catrolicības iestādes zinojums par diagnosticētu tuberkulozi vai latentas<br>tuberkulozes infekciju" (veidlapa Nr. 089/u-t).                                                                                           |
| $\rightarrow$                                                                                                    | $\rightarrow$                                                                                                    |
| Ziņojums par apstiprinātu HIV infekcijas gadījumu                                                                                                    | Nevēlams notikums pēc vakcinācijas                                                                                                    |
| Ministru kabineta noteikumu Nr. 265 "Medicīnisko dokumentu lietvedības kārtība" 66.<br>pielikums - "Paziņojums par apstiprinātu HIV infekcijas gadījumu".                                                                                                    | Ministru kabineta noteikumu Nr. 265 "Medicīnisko dokumentu lietvedības kārtība" 24.<br>pielikums - "Steidzamais paziņojums par infekcijas slimību, infekcijas slimības izraisītāja<br>konstaitēšanu, rezistentu mikroorganismu izdalīšanu un vakcinācijas izraisītu komplikāciju<br>(blakusparādību)" (veidlapa Nr. 058/u). |
| $\rightarrow$                                                                                                    | $\rightarrow$                                                                                                    |

! Turpmāk ar zvaigznīti (\*) būs atzīmēti obligāti aizpildāmie lauki, bez kuriem steidzamo paziņojumu sistēma neļaus iesniegt.

### 7. Aizpildīt informāciju par Paziņojuma iesniedzēju:

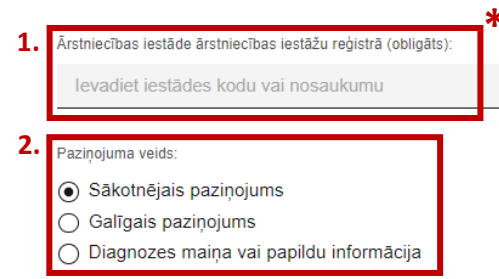

**1.** Izvēlēties ārstniecības iestādi, kura reģistrē šo ziņojumu;

2. Atzīmēt, vai šis ir 'Sākotnējais paziņojums' (ja tiek ziņots par sākotnējo diagnozi), 'Galīgais paziņojums' (ja tiek ziņots par galīgo diagnozi) vai 'Diagnozes maiņa vai papildu informācija';

# 8. Aizpildīt informāciju par **Pacienta pamatdatiem**:

| 1. Pacienta dzīvesvietas tips:                                                                                                    | 1 No niedāvātajiem variantiem                                                                                       |
|----------------------------------------------------------------------------------------------------|----------------------------------------------------------------------------------------------------|
| E ACIENTA UZIVESVIETAS TIUS                                                                                                    | <b>1.</b> No piedavatajiem variantiem,                                                                              |
|                                                                                                    | izvēlēties pacienta dzīvesvietas tipu;                                                                              |
|                                                                                                    | 2 Izvēlēties nacienta adresi:                                                                                       |
| Valsts (obligāts):                                                                                                    |                                                                                                    |
| LV / LATVIJA                                                                                                    | <ol> <li>Ja ir zināma kontaktinformācija,</li> </ol>                                                                |
| *                                                                                                    | ierakstīt tālruni, sākot ar Latvijas                                                                                |
| 2. Adrese (obligāts):                                                                                                    | telefona kodu '+371', un laukā 'Piezīmes'                                                                           |
| levadiet adresi                                                                                                    | <ul> <li>norādīt, kam pieder šis telefona numurs</li> <li>(piemēram, māsa, brālis u.tml.);</li> </ul>               |
| Kontaktinformācija ir zināma                                                                                                    | 4. Ja kontaktinformācija nav zināma, tad                                                                            |
| 3. Kontakttālrunis (obligāts):* Piezīmes:                                                                                                    | uzspiest uz šīs pogas, lai krāsa mainās uz                                                                          |
| +371.00000000 Piezīmes                                                                                                    | melnu, kas nozīmēs, ka                                                                                              |
|                                                                                                    | kontaktinformācija nav zināma;                                                                                      |
| <ul> <li>4. Kontaktinformācija ir zināma</li> <li>5. Dzimšanas valsts</li> <li> <ul> <li>Ir zināma</li> <li>Nav zināma</li> </ul> </li> </ul> | <ul> <li>Kontaktinformācija ir zināma</li> <li>Ja dzimšanas valsts nav zināma, atzīmēt<br/>'Nav zināma';</li> </ul> |
|                                                                                                    | 6 la pacienta dzimčanac valste nav Latvija                                                                          |
| Dzimšanas valsts (obligāts):                                                                                                    | o. ja pacienta uzimsanas vaists nav Latvija,                                                                        |
| LV / LATVIJA X                                                                                                    | izveleties vaisti, kura pacients ir uzimis,                                                                         |
|                                                                                                    |                                                                                                    |
| 7. Turtle (Alternation)                                                                                                    | <ol> <li>Brīvā tekstā ierakstīt pacienta tautību;</li> </ol>                                                        |
| 7. Tautība (obligāts):                                                                                                    | <ol> <li>7. Brīvā tekstā ierakstīt pacienta tautību;</li> </ol>                                                     |

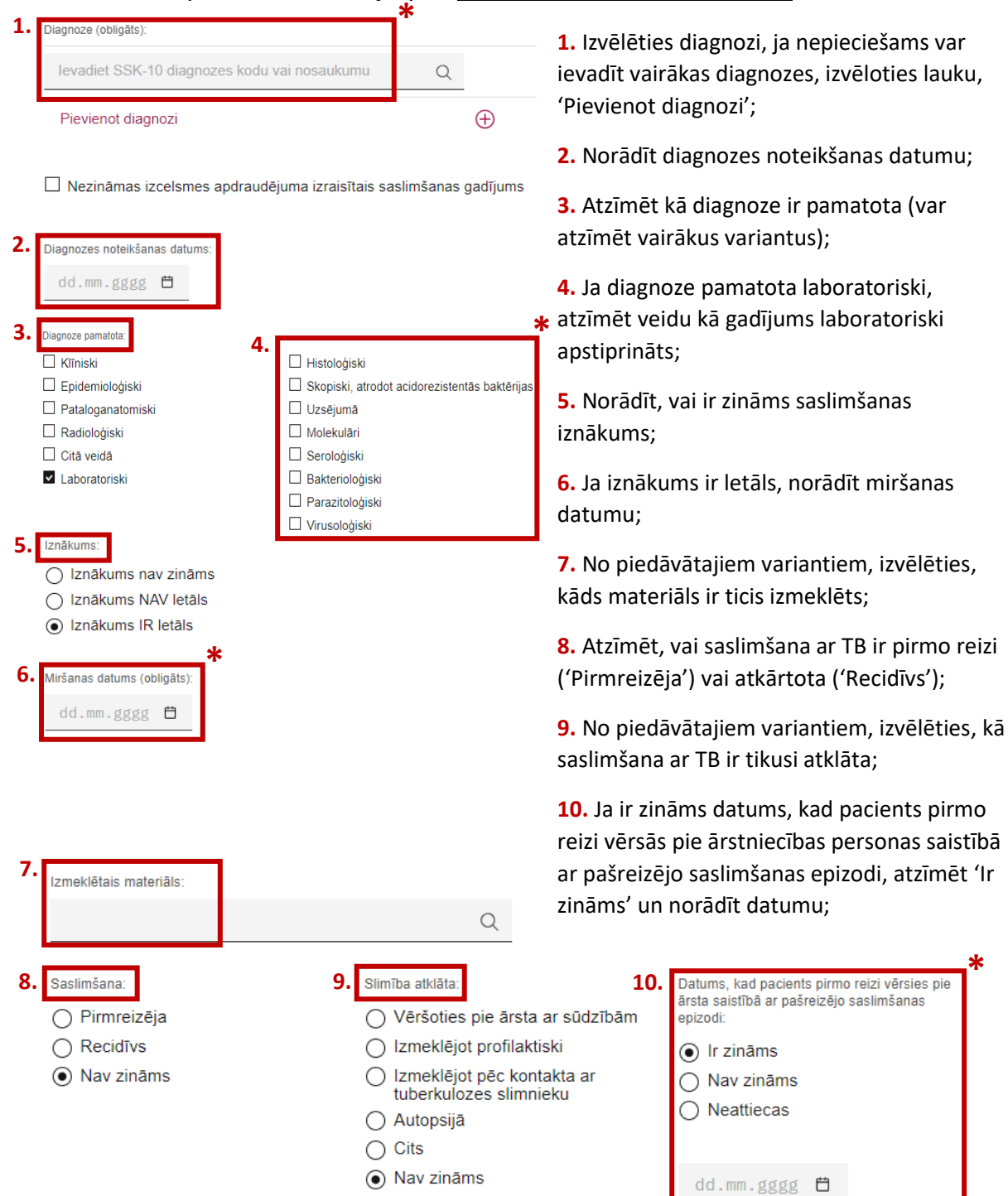

### 9. Aizpildīt informāciju par Saslimšanas pamatdatiem:

| <ul> <li>1. Atzīmēt, vai ir zināms pacienta saitībā ar palrecējo saitībāms.</li> <li>2. Ja pacients, pirms ierašanās Jūsu ārstniecības iestādē, ar esošajām sūdzībā bija vērsies kādā citā arstniecības iestādē, ar esošajām sūdzībā bija vērsies kādā citā arstniecības iestādē, tad uzspiest uz špogas;</li> <li>3. Norādīt arstniecības iestādēs nodu vai nosaukumu un vārdu, uzvārdu un specialitāti ārstniecības iestādēs nosaukumu un vārdu, uzvārdu un specialitāti ārstniecības iestādes nosaukumu un vārdu, uzvārdu un specialitāti ārstniecības iestādes nosaukumu un vārdu, uzvārdu un specialitāti ārstniecības iestādes nosaukumu un vārdu, uzvārdu un specialitāti ārstniecības iestādes nosaukumu un vārdu, uzvārdu un specialitāti ārstniecības personai, ar kuru pacients ir ticis hospitalizātija</li> <li>4. Norādīt, vai pacients persoru</li> <li>1. Vārds</li> <li>1. Vārds</li> <li>1. Vards</li> <li>2. Ja pacients ir nospitalizātis</li> <li>4. Norādīt vai pacients persoru</li> <li>1. Juzvārds</li> <li>2. Ja pacients ir in tospitalizātis</li> <li>3. Norādīt arstniecības iestādes nosaukumu</li> <li>4. Norādīt vai pacients ir ticis hospitalizātis</li> <li>4. Norādīt vai pacients ir nospitalizātis</li> <li>4. Norādīt vai pacients ir nospitalizātis</li> <li>5. Ja pacients ir nospitalizātis</li> <li>5. Nav zināms</li> <li>4. Pozenta izrestīšans datum:</li> <li>1. Ievadiet iestādes kodu vai nosaukumu</li> <li>2. Ja paciente ir grūtniecē</li> <li>2. Ja paciente ir grūtnieces</li> <li>3. Auzīmēt, ja paciente ir grūtniece;</li> <li>4. Ja paciente ir grūtniece</li> <li>4. Auzīmēt, ja paciente ir grūtniece;</li> <li>5. Atzīmēt, ja paciente ir grūtniece;</li> <li>5. Atzīmēt, ja paciente ir grūtniece;</li> <li>5. Ja paciente ir grūtniece</li> <li>5. Atzīmēt, ja paciente ir šobrīd cipariem);</li> </ul>                                                                                                    | <ul> <li>1. Atzīmēt, vai ir zināms pacienta saitībā ar palveidējo sastimāms</li> <li>2. Diektr pirmo reizi rivērises saitībā ar palveidējo sastimāms</li> <li>2. Diektr pirmo reizi rivērises</li> <li>Pacents pirmo reizi rivērises</li> <li>Pacents pirmo reizi rivērises sastībā ar palveidējo sastimāms spizod</li> <li>1. Atzīmēt, vai ir zināms pacienta saitībā zipalveidējo sastimāms</li> <li>2. Diektr pirmo reizi rivērises</li> <li>Pacents pirmo reizi rivērises sastībā ar palveidējo sastimāms spizod</li> <li>1. Atzīmēt, vai ir zināms pacienta saitībā zipalveidējo sastimāms</li> <li>2. Diektr pirmo reizi rivērises sastībā ar palveidējo sastimāms spizod</li> <li>1. Atzīmēt, vai ir zināms pacienta spizod page.</li> <li>2. Ja pacients, pirms ierašanās Jūsu ārstniecības iestādes nosaukumu un vārdu, uzvārdu un specialitāti ārstniecības iestādes nosaukumu un vārdu, uzvārdu un specialitāti ārstniecības personai, ar kuru pacients konsultējās;</li> <li>3. Norādīt, vai pacients pirmo reizi rivērises sastībā ar palveidējo satimāms</li> <li>1. Vards</li> <li>1. Specializācija</li> <li>4. Executa hospitalizācis</li> <li>6. Invospitalizāts</li> <li>1. Pacienta konspitalizāts</li> <li>1. Pacienta konspitalizāts</li> <li>2. Ja pacients ir hospitalizāts</li> <li>3. Ja pacients ir hospitalizāts</li> <li>4. Invospitalizāts</li> <li>5. Ja pacients ir hospitalizāts</li> <li>1. Pacienta konspitalizāts</li> <li>6. Atzīmēt, ja paciente ir grūtniecci;</li> <li>7. Ja paciente ir grūtniecci;</li> <li>7. Ja paciente ir grūtniecci;</li> <li>7. Ja paciente ir grūtniecci;</li> <li>7. Ja paciente ir grūtniecci;</li> <li>7. Ja paciente ir grūtniecci;</li> <li>7. Ja paciente ir grūtniecci;</li> <li>7. Ja paciente ir grūtniecci;</li> <li>7. Ja paciente ir grūtniecci;</li> <li>7. Ja paciente ir grūtniecci;</li> <li>7. Ja paciente ir grūtniecci;</li> <li>7. Ja paciente ir grūtniecci;</li> <li>7. Ja paciente ir grūtniecci;</li> <li>7. Ja paciente ir grūtniecci;</li> <li>7. Ja paciente ir sobrīd cipariem);</li> </ul>                           |                                                                                                    |        |                                                                                                    |
|----------------------------------------------------------------------------------------------------|----------------------------------------------------------------------------------------------------|----------------------------------------------------------------------------------------------------|--------|----------------------------------------------------------------------------------------------------|
| Pacient promo retzi v vérsies sastībā ar pašreizējo sastimānas   2. Die pacients, pirms ierašānās Jūsu ārstniecības iestādē, ar esošajām sūdzībā bija vērsies kādā citā arstniecības iestāde, tad uzspiest uz ši pogas;   2. Porteries   Protectas iestāde, turd juzvārdu un specialitātā ir patreizēja sastīmās nāsu   Protectas iestādes kodu vai nosaukumu   Protectas iestādes   Protectas iestādas   Protectas iestādes   Protectas iestādes   Protectas iestādes   Protectas iestādes   Protectas iestādes   Protectas iestādas   Protectas iestādes   Protectas iestādas   Protectas iestādas <t< th=""><th>2. Ja pacients, pirms ierašanās Jūsu ārstniecības iestādē, ar esošajām sūdzībā bija vērsies kādā citā arstniecības iestādē, tad uzspiest uz ieraietā iestādes iestāde, tad uzspiest uz ieraietā iestādes iestāde, tad uzspiest uz ieraietā iestādes iestāde, tad uzspiest uz ieraietā iestādes iestāde, tad uzspiest uz ieraietā iestādes iestādes ies</th><th>Saslimšanas datums: Datums (obligāts):     Ir zināms     Neattiecas     Nav zināms</th><th></th><th><ol> <li>Atzīmēt, vai ir zināms pacienta<br/>saslimšanas datums. Ja ir, norādīt<br/>datumu;</li> </ol></th></t<> | 2. Ja pacients, pirms ierašanās Jūsu ārstniecības iestādē, ar esošajām sūdzībā bija vērsies kādā citā arstniecības iestādē, tad uzspiest uz ieraietā iestādes iestāde, tad uzspiest uz ieraietā iestādes iestāde, tad uzspiest uz ieraietā iestādes iestāde, tad uzspiest uz ieraietā iestādes iestāde, tad uzspiest uz ieraietā iestādes iestādes ies | Saslimšanas datums: Datums (obligāts):     Ir zināms     Neattiecas     Nav zināms                                                                                                    |        | <ol> <li>Atzīmēt, vai ir zināms pacienta<br/>saslimšanas datums. Ja ir, norādīt<br/>datumu;</li> </ol>                                                                                                    |
| <ul> <li>I vērsles</li> <li>Artinecības iestādes, kurā pacients pirmo reci r vērsies sastībā ar pašrecējo sastinārams ieveidei iestādes kodu vai nosaukumu</li> <li>Ievadiet iestādes kodu vai nosaukumu</li> <li>I uzvārds</li> <li>Specialitāti</li> <li>Artinecības personu:</li> <li>Vārds</li> <li>Izvards</li> <li>Specialitāti</li> <li>Artinecības personu:</li> <li>Vārds</li> <li>Izvards</li> <li>Specialitāti</li> <li>Artinecības personu:</li> <li>Vārds</li> <li>Izvards</li> <li>Specialitāti</li> <li>Artinecības personu:</li> <li>Vārds</li> <li>Izvards</li> <li>Specialitāti</li> <li>Artinecības personu:</li> <li>Vārds</li> <li>Izvards</li> <li>Specialitāti</li> <li>Specialitāti</li> <li>Artinecības personu:</li> <li>Vārds</li> <li>Specialitāti</li> <li>Pacienta hospitalizēts</li> <li>Nav hospitalizēts</li> <li>Nav pospitalizēts</li> <li>Nav pospitalizēts</li> <li>Nav pospitalizēts</li> <li>Nav pasies</li> </ul> Pacienta izraistišanās datums: <ul> <li>Iddmgggg</li> <li>Vodajes nosaukums, ja atliecas:</li> <li>Ievadiet iestādes kodu vai nosaukumu</li> <li>Parastiagnoze, ar kuru pacients ir hospitalizēts:</li> <li>Ievadiet iestādes kodu vai nosaukumu</li> </ul> Grūtniecība <ul> <li>6. Atzīmēt, ja paciente ir grūtniecc;</li> <li>7. Ja paciente ir grūtniecciba</li> </ul>                                                                                                    | <ul> <li>I vērsies</li> <li>Intractbas iestādes, kurā pacients primo reici r vērsies sastībā ar pafrecējo sastinārams ievaidei iestādes kodu vai nosaukumu</li> <li>Intractbas iestādes kodu vai nosaukumu</li> <li>I uzvārds</li> <li>I uzvārds</li> <li>I uzvārds</li> <li>I pacienta intopitalizātīja</li> <li>I hospitalizātija</li> <li>I hospitalizātija</li> <li>I evadiet iestādes kodu vai nosaukumu</li> <li>I evadiet iestādes kodu vai nosaukumu</li> <li>I evadiet iestādes kodu vai nosaukumu</li> <li>I evadiet iestādes kodu vai nosaukumu</li> <li>I apaciente ir grūtniecciba</li> <li>I apaciente ir grūtniecciba</li> <li>I apaciente ir grūtniecciba</li> <li>I apaciente ir šobrīd cipariem);</li> </ul>                                                                                                    | Pacients pirmo reizi ir vērsies saistībā ar pašreizējo saslimšanas<br>epizodi<br>2. Nav vērsies<br>Pacients pirmo reizi ir vērsies saistībā ar pašreizējo saslimšanas epizodi                                            |        | 2. Ja pacients, pirms ierašanās Jūsu<br>ārstniecības iestādē, ar esošajām<br>sūdzībā bija vērsies kādā citā<br>ārstniecības iestāde, tad uzspiest uz š<br>pogas;                                                                                   |
| <ul> <li>4. Norādīt, vai pacients ir ticis<br/>hospitalizēts pašreizējās saslimšanas<br/>epizodes laikā;</li> <li>5. Ja pacients ir hospitalizēts<br/>tuberkulozes ārstēšanai, aizpildīt<br/>norādītos laukus;</li> <li>6. Nav zināms</li> <li>9. Nav bospitalizēts</li> <li>9. Nav bospitalizēts</li> <li>9. Nav daļas nosaukumu, ja attiecas:</li> <li>9. Ievadiet sSK-10 diagnozes kodu vai nosaukumu</li> <li>9. Atzīmēt, ja paciente ir grūtniece;</li> <li>7. Ja paciente ir grūtniece;</li> <li>7. Ja paciente ir grūtniece;</li> <li>7. Ja paciente ir grūtniece;</li> <li>7. Ja paciente ir grūtniece;</li> <li>7. Ja paciente ir grūtniece;</li> <li>7. Ja paciente ir grūtniece;</li> <li>9. Ir grūtniecība</li> </ul>                                                                                                    | <ul> <li>Informācija par #stritecības personu:</li> <li>Vārds Uzvārds Specialitāte</li> <li>4. Norādīt, vai pacients ir ticis hospitalizēts pašreizējās saslimšanas epizodes laikā;</li> <li>5. Ja pacients ir hospitalizēts</li> <li>Nav hospitalizēts</li> <li>Nav ināms</li> <li>5. Hospitalizācijas datums (obligāts):</li> <li>Hospitalizācijas datums (obligāts):</li> <li>Hospitalizācijas iestāde (obligāts):</li> <li>Hospitalizācijas iestāde (obligāts):</li> <li>Hospitalizācijas iestāde (obligāts):</li> <li>Revadiet iestādes kodu vai nosaukumu</li> <li>Ievadiet sSK-10 diagnozes kodu vai nosaukumu</li> <li>Grūtniecība</li> <li>6. Atzīmēt, ja paciente ir grūtniece;</li> <li>7. Ja paciente ir grūtniece, ierakstīt, ku grūtniecības nedēļā paciente ir šobrīd cipariem);</li> </ul>                                                                                                    | Arstniecības iestāde, kurā pacients pirmo reizi ir vērsies saistībā ar pašreizējo saslimšanas epizodi (obligāts):         Ievadiet iestādes kodu vai nosaukumu       Q                                                   | *      | <ol> <li>Norādīt ārstniecības iestādes<br/>nosaukumu un vārdu, uzvārdu un<br/>specialitāti ārstniecības personai, ar<br/>kuru pacients konsultējās;</li> </ol>                                                                                     |
| Hospitalizācija       5. Ja pacients ir hospitalizēts<br>tuberkulozes ārstēšanai, aizpildīt<br>norādītos laukus;         • Ir hospitalizēts<br>• Nav ināms       • Pacienta izrakstīšanās datums:<br>dd.mm.gggg •         • Hospitalizācijas datums (obligāts):*       Pacienta izrakstīšanās datums:<br>dd.mm.gggg •         • Hospitalizācijas iestāde (obligāts):*       Pacienta izrakstīšanās datums:<br>dd.mm.gggg •         • Hospitalizācijas iestāde (obligāts):*       Pacienta izrakstīšanās datums:<br>dd.mm.gggg •         • Hospitalizācijas iestāde (obligāts):*       •         • Hospitalizācijas iestāde (obligāts):*       •         • Hospitalizācijas iestāde (obligāts):*       •         • Hospitalizācijas iestāde (obligāts):*       •         • Hospitalizācijas iestāde (obligāts):*       •         • Hospitalizācijas iestāde (obligāts):*       •         • Hospitalizācijas iestāde (obligāts):*       •         • Hospitalizācijas iestāde (obligāts):*       •         • Hospitalizācijas iestāde (obligāts):*       •         • Ir grūtniecība       •         • Otigas nosaukumu       •         • Otigas nosaukumu       •         • Otigas nosaukumu       •         • Otigas nosaukumu       •         • Otigas nosaukumu       •         • Otigas nosaukumu       •         • Otigas nosaukumu                                                                                                    | Hospitalizācija 5. Ja pacients ir hospitalizēts<br>tuberkulozes ārstēšanai, aizpildīt<br>norādītos laukus;   • Ir hospitalizēts<br>• Nav zināms Pacienta izzekstīšanās datums:<br>dd.mm.gggg •<br>• Nodajas nosaukums, ja atliecas:<br>levadiet iestādes kodu vai nosaukumu   • Hospitalizācijas iestāde (obligāts).*<br>• Ievadiet iestādes kodu vai nosaukumu Pacienta izzekstīšanās datums.<br>dd.mm.gggg •<br>• Nodajas nosaukumu, ja atliecas:<br>levadiet iestādes kodu vai nosaukumu   • Grūtniecība 6. Atzīmēt, ja paciente ir grūtniece;<br>7. Ja paciente ir grūtniece;<br>7. Ja paciente ir grūtniece, ierakstīt, ku<br>grūtniecība<br>s nedēļā paciente ir šobrīd<br>cipariem);                                                                                                    | Informācija par ārstniecības personu:<br>Vārds Uzvārds Specialitāte                                                                                                    |        | <ol> <li>Norādīt, vai pacients ir ticis<br/>hospitalizēts pašreizējās saslimšanas<br/>epizodes laikā;</li> </ol>                                                                                                    |
| <ul> <li>Hospitalizăcijas datums (obligăts):*</li> <li>dd.mm.gggg  <ul> <li>Hospitalizăcijas iestăde (obligăts):*</li> <li>Ievadiet iestădes kodu vai nosaukumu</li> <li>Ievadiet nodaļas nosaukumu, ja attiecas</li> </ul> </li> <li>Pamatdiagnoze, ar kuru pacients ir hospitalizēts: <ul> <li>Ievadiet SSK-10 diagnozes kodu vai nosaukumu</li> </ul> </li> <li>Grūtniecība <ul> <li>6. Atzīmēt, ja paciente ir grūtniece;</li> <li>7. Ja paciente ir grūtniece;</li> <li>7. Ja paciente ir grūtniece; ierakstīt, ku grūtniecības nedēļā paciente ir šobrīd cipariem);</li> </ul> </li> </ul>                                                                                                    | <ul> <li>Hospitaližācijas datums (obligāts):*</li> <li>Pacienta izrakstīšanās datums:</li> <li>dd.nm.gggg </li> <li>Hospitaližācijas iestāde (obligāts):*</li> <li>Nodaļas nosaukums, ja attiecas:</li> <li>levadiet iestādes kodu vai nosaukumu</li> <li>Pamatdiagnoze, ar kuru pacients ir hospitalizāts:</li> <li>levadiet SSK-10 diagnozes kodu vai nosaukumu</li> <li>Grūtniecība</li> <li>Atzīmēt, ja paciente ir grūtniece;</li> <li>Ja paciente ir grūtniece, ierakstīt, ku grūtniecības nedēļā paciente ir šobrīd cipariem);</li> </ul>                                                                                                    | <ul> <li>Hospitalizācija</li> <li>Pacienta hospitalizācija: <ul> <li>Ir hospitalizēts</li> <li>Nav hospitalizēts</li> <li>Nav zināms</li> </ul> </li> </ul>                                                              |        | tuberkulozes ārstēšanai, aizpildīt<br>norādītos laukus;                                                                                                    |
| <ul> <li>Hospitalizācijās datums (obligāts):*</li> <li>Hospitalizācijās iestāde (obligāts):*</li> <li>Hospitalizācijās iestāde (obligāts):*</li> <li>Nodaļas nosaukums, ja attiecas:</li> <li>levadiet nodaļas nosaukumu, ja attiecas</li> <li>levadiet sSK-10 diagnozes kodu vai nosaukumu</li> <li>Grūtniecība</li> <li>6. Atzīmēt, ja paciente ir grūtniece;</li> <li>7. Ja paciente ir grūtniece, ierakstīt, ku grūtniecība</li> <li>6. Atzīmēt, ja paciente ir sobrīd cipariem);</li> </ul>                                                                                                    | <ul> <li>Hospitalizācijas iestāde (obligāts):</li> <li>Hospitalizācijas iestāde (obligāts):</li> <li>Hospitalizācijas iestāde (obligāts):</li> <li>Ievadiet iestādes kodu vai nosaukumu</li> <li>Ievadiet nodaļas nosaukums, ja attiecas</li> <li>Ievadiet nodaļas nosaukumu, ja attiecas</li> <li>Ievadiet SSK-10 diagnozes kodu vai nosaukumu</li> <li>Grūtniecība</li> <li>Atzīmēt, ja paciente ir grūtniece;</li> <li>Ja paciente ir grūtniece, ierakstīt, ku grūtniecības nedēļā paciente ir šobrīd cipariem);</li> </ul>                                                                                                    |                                                                                                    |        |                                                                                                    |
| Hospitalizācijas iestāde (obligāts).*   Ievadiet iestādes kodu vai nosaukumu     Ievadiet nodaļas nosaukumu, ja attiecas     Pamatdiagnoze, ar kuru pacients ir hospitalizēts:   Ievadiet SSK-10 diagnozes kodu vai nosaukumu     Ievadiet SSK-10 diagnozes kodu vai nosaukumu     Ievadiet SSK-10 diagnozes kodu vai nosaukumu     Ievadiet SSK-10 diagnozes kodu vai nosaukumu     Ievadiet SSK-10 diagnozes kodu vai nosaukumu     Ievadiet SSK-10 diagnozes kodu vai nosaukumu     Ievadiet SSK-10 diagnozes kodu vai nosaukumu     Ievadiet SSK-10 diagnozes kodu vai nosaukumu     Ievadiet SSK-10 diagnozes kodu vai nosaukumu     Ievadiet SSK-10 diagnozes kodu vai nosaukumu     Ievadiet SSK-10 diagnozes kodu vai nosaukumu     Ievadiet sSK-10 diagnozes kodu vai nosaukumu     Ievadiet SSK-10 diagnozes kodu vai nosaukumu     Ievadiet SSK-10 diagnozes kodu vai nosaukumu     Ievadiet SSK-10 diagnozes kodu vai nosaukumu     Ievadiet SSK-10 diagnozes kodu vai nosaukumu     Ievadiet SSK-10 diagnozes kodu vai nosaukumu     Ievadiet SSK-10 diagnozes kodu vai nosaukumu     Ievadiet SSK-10 diagnozes kodu vai nosaukumu     Ievadiet SSK-10 diagnozes kodu vai nosaukumu     Ievadiet SSK-10 diagnozes kodu vai nosaukumu     Ievadiet SSK-10 diagnozes kodu vai nosaukumu     Ievadiet SSK-10 diagnozes kodu vai nosaukumu     Ievadiet SSK-10 diag                                                                                                    | Hospitalizācijas iestāde (obligāts)*   Ievadiet iestādes kodu vai nosaukumu   Q   Pamatdiagnoze, ar kuru pacients ir hospitalizēts:   Ievadiet SSK-10 diagnozes kodu vai nosaukumu <b>Grūtniecība</b> 6. Atzīmēt, ja paciente ir grūtniece; 7. Ja paciente ir grūtniece, ierakstīt, ku grūtniecības nedēļā paciente ir šobrīd cipariem);                                                                                                    | dd.mm.gggg                                                                                                    |        | dd.mm.gggg                                                                                                    |
| Ievadiet iestādes kodu vai nosaukumu Q   Pamatdiagnoze, ar kuru pacients ir hospitalizēts:   Ievadiet SSK-10 diagnozes kodu vai nosaukumu   Q                                                                                                    | levadiet iestādes kodu vai nosaukumu Q   Pamatdiagnoze, ar kuru pacients ir hospitalizēts:   levadiet SSK-10 diagnozes kodu vai nosaukumu   Q                                                                                                    |                                                                                                    |        |                                                                                                    |
| Pamatdiagnoze, ar kuru pacients ir hospitalizēts:         levadiet SSK-10 diagnozes kodu vai nosaukumu         Q         Grūtniecība         6. Atzīmēt, ja paciente ir grūtniece;         7. Ja paciente ir grūtniece, ierakstīt, ku grūtniecības nedēļā paciente ir šobrīd cipariem);         Ir grūtniecība                                                                                                    | Pamatdiagnoze, ar kuru pacients ir hospitalizēts:<br>levadiet SSK-10 diagnozes kodu vai nosaukumu  G  Grūtniecība  6. Atzīmēt, ja paciente ir grūtniece;  7. Ja paciente ir grūtniece, ierakstīt, ku<br>grūtniecības nedēļā paciente ir šobrīd<br>cipariem);                                                                                                    | Hospitalizācijas iestāde (obligāts): *                                                                                                    |        | Nodaļas nosaukums, ja attiecas:                                                                                                    |
| Ievadiet SSK-10 diagnozes kodu vai nosaukumu       Q         Grūtniecība       6. Atzīmēt, ja paciente ir grūtniece;         6. Operative protiniecība       7. Ja paciente ir grūtniece, ierakstīt, ku grūtniecības nedēļā paciente ir šobrīd cipariem);         Ir grūtniecība                                                                                                    | Ievadiet SSK-10 diagnozes kodu vai nosaukumu       Q         Grūtniecība       6. Atzīmēt, ja paciente ir grūtniece;         6. Oter ir grūtniecība       7. Ja paciente ir grūtniece, ierakstīt, ku grūtniecības nedēļā paciente ir šobrīd cipariem);         Ir grūtniecība       *                                                                                                    | Hospitalizācijas iestāde (obligāts): *<br>Ievadiet iestādes kodu vai nosaukumu                                                                                                    | Q      | Nodaļas nosaukums, ja attiecas:<br>Ievadiet nodaļas nosaukumu, ja attiecas                                                                                                    |
| Grūtniecība       6. Atzīmēt, ja paciente ir grūtniece;         6. Operative ir grūtniecība       7. Ja paciente ir grūtniece, ierakstīt, ku grūtniecības nedēļā paciente ir šobrīd cipariem);         Ir grūtniecība                                                                                                    | Grūtniecība<br>6. Atzīmēt, ja paciente ir grūtniece;<br>7. Ja paciente ir grūtniece, ierakstīt, ku<br>grūtniecības nedēļā paciente ir šobrīd<br>cipariem);                                                                                                    | Hospitalizācijas iestāde (obligāts). ✤ Ievadiet iestādes kodu vai nosaukumu Pamatdiagnoze, ar kuru pacients ir hospitalizēts:                                                                                            | Q      | Nodaļas nosaukums, ja attiecas:<br>Ievadiet nodaļas nosaukumu, ja attiecas                                                                                                    |
| cipariem);                                                                                                    | cipariem);                                                                                                    | Hospitalizācijas iestāde (obligāts). *<br>Ievadiet iestādes kodu vai nosaukumu<br>Pamatdiagnoze, ar kuru pacients ir hospitalizēts:<br>Ievadiet SSK-10 diagnozes kodu vai nosaukumu                                      | Q<br>Q | Nodaļas nosaukums, ja attiecas:                                                                                                    |
|                                                                                                    | *                                                                                                    | Hospitalizācijas iestāde (obligāts):<br>▲<br>Levadiet iestādes kodu vai nosaukumu<br>Pamatdiagnoze, ar kuru pacients ir hospitalizēts:<br>Levadiet SSK-10 diagnozes kodu vai nosaukumu<br>Grūtniecība<br>6Ir grūtniecība |        | <ul> <li>Nodaļas nosaukums, ja attiecas:</li> <li>levadiet nodaļas nosaukumu, ja attiecas</li> <li>6. Atzīmēt, ja paciente ir grūtniece;</li> <li>7. Ja paciente ir grūtniece, ierakstīt, ku<br/>grūtniecības nedēlā paciente ir šobrīd</li> </ul> |

## 9. Aizpildīt **Papildus informāciju par slimību**:

#### Cita informācija

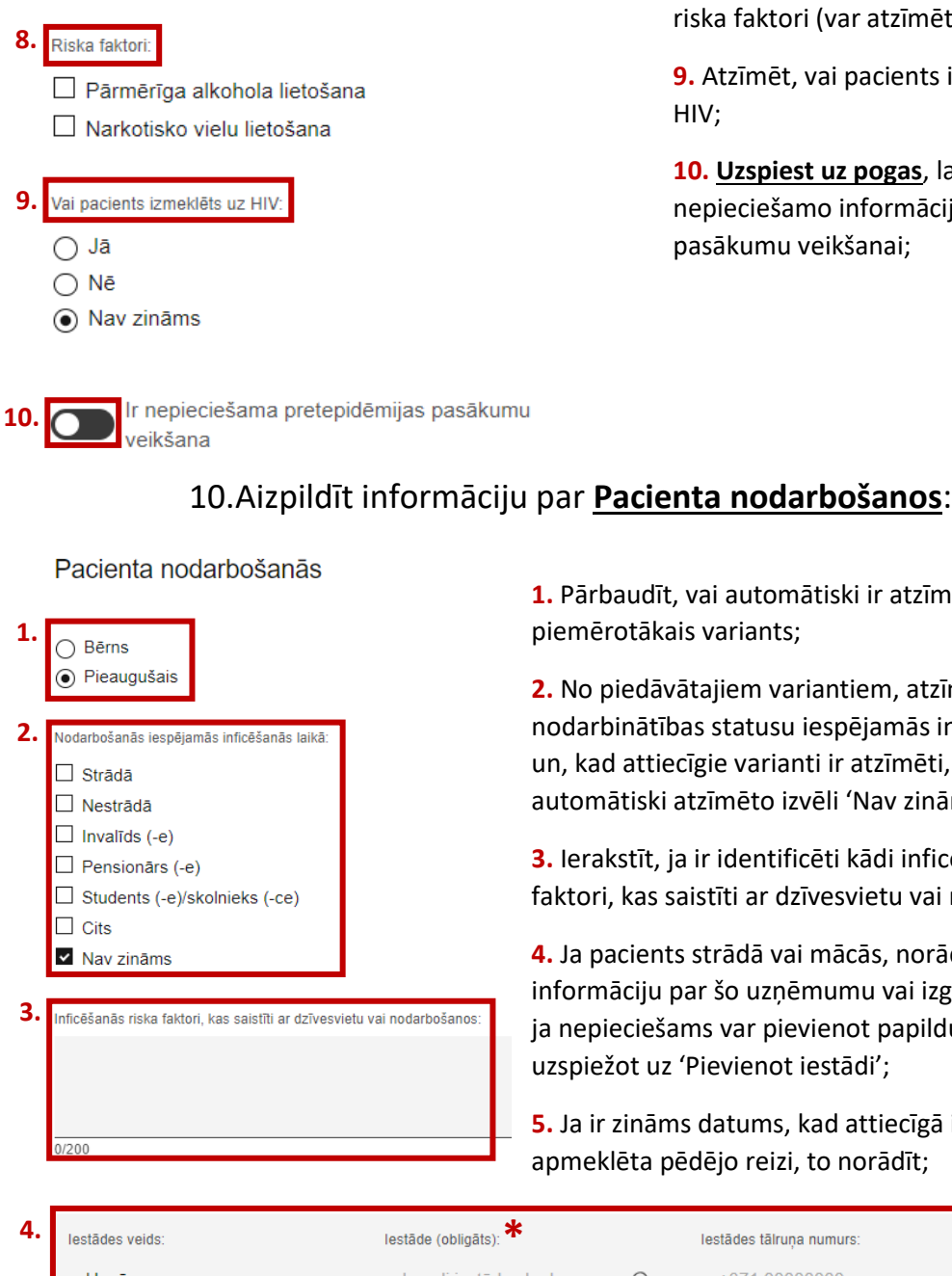

8. Atzīmēt, ja pacientam ir šeit norādītie riska faktori (var atzīmēt abus variantus);

9. Atzīmēt, vai pacients ir ticis izmeklēts uz HIV;

10. Uzspiest uz pogas, lai turpinātu sniegt nepieciešamo informāciju pretepidēmijas pasākumu veikšanai;

#### 1. Pārbaudīt, vai automātiski ir atzīmēts piemērotākais variants;

 No piedāvātajiem variantiem, atzīmēt pacienta nodarbinātības statusu iespējamās inficēšanās laikā, un, kad attiecīgie varianti ir atzīmēti, svarīgi izņemt automātiski atzīmēto izvēli 'Nav zināms';

3. lerakstīt, ja ir identificēti kādi inficēšanās riska faktori, kas saistīti ar dzīvesvietu vai nodarbošanos;

4. Ja pacients strādā vai mācās, norādīt papildus informāciju par šo uzņēmumu vai izglītības iestādi; ja nepieciešams var pievienot papildus iestādi, uzspiežot uz 'Pievienot iestādi';

5. Ja ir zināms datums, kad attiecīgā iestāde ir apmeklēta pēdējo reizi, to norādīt;

| <b>I</b> . | lestādes veids:                                                                     |                      | lestāde (obligāts): *  |   | lestādes tālruņa numurs: |          |
|------------|-------------------------------------------------------------------------------------|----------------------|------------------------|---|--------------------------|----------|
|            | Uzņēmums                                                                            | ~                    | levadi iestādes kodu v | Q | +371 0000000             |          |
|            | Datums, kad iestāde tika apmeklē<br>reizi:<br>Ir zināms<br>Neattiecas<br>Nav zināms | ēta pēdējo <b>5.</b> | ★<br>dd.mm.gggg 🖨      |   |                          |          |
|            | Pievienot iestādi                                                                   |                      |                        |   |                          | $\oplus$ |

| 1. | Stacionārās ārstniecības iestādes, kurās pacients uztu<br>iestāde:<br>Ievadiet ārstniecības iestādes kodu vai nosaukumu<br>Datums no:<br>dd.mm.gggg d<br>Pievienot ārstniecības iestādi | rējies esošās saslimšanas epizodes lai<br>Struktūrvienība:<br>Q Struktūrvienība | <ul> <li>I. Ja p</li> <li>laikā i</li> <li>iestāc</li> <li>uzture</li> <li>⊕ iestāc</li> </ul> | pacients es<br>r uzturējies<br>lē, norādīt<br>les struktū<br>ējās un laik<br>lē; | ošās saslimša<br>s stacionārā ā<br>šīs iestādes n<br>rvienību, kurā<br>a periodu, ka | nas epizodes<br>irstniecības<br>iosaukumu,<br>ā pacients<br>d atradās   |
|----|----------------------------------------------------------------------------------------------------|---------------------------------------------------------------------------------|------------------------------------------------------------------------------------------------|----------------------------------------------------------------------------------|--------------------------------------------------------------------------------------|-------------------------------------------------------------------------|
| 2. | Uzturēšanās vietas, kas nav norādītas iepriekš<br>Uzturēšanās vietas nosaukums Adrese:<br>Uzturēšanās vietas nosaukums<br>Pievienot uzturēšanās vietu<br>Informācija par inficēšano     | Uzturðianás datums:                                                             | 2. Ja p<br>laikā i<br>šajā a<br>⊕ nosau<br>datun                                               | pacients es<br>r uzturējie:<br>nketā nav j<br>ikumu, adr<br>nu;                  | ošās saslimša<br>s kādā citā vie<br>pieminēta, no<br>esi un uzturē                   | nas epizodes<br>etā, kura iepriekš<br>prādīt šīs vietas<br>šanās sākuma |
| 3. | Ir bijis kontakts ar slimnieku:                                                                                                    |                                                                                 | <b>3.</b> Atz                                                                                  | īmēt, vai ir                                                                     | bijis kontakt                                                                        | s ar TB slimnieku;                                                      |
|    | <ul> <li>Jā</li> <li>Nav</li> <li>Nav zināms</li> </ul>                                                                                                    |                                                                                 | <b>4.</b> Ja i<br>konta<br>adres<br>perso                                                      | r bijis kont<br>ktēšanās v<br>e), kontakt<br>nas kodu;                           | akts ar TB slir<br>ietu (vietas n<br>personas vār                                    | nnieku, ierakstīt<br>osaukums,<br>du, uzvārdu un                        |
|    | Ir bijis kontakts ar slimnieku:<br>Jā<br>Nav<br>Nav zināms                                                                                                    | Kontaktēšanās vieta:<br>Kontaktpersonas (obligāts):                             | Uzvārds(oblig                                                                                  | āts):                                                                            | Personas kods:                                                                       |                                                                         |
| 5. | Tuberkulozes simptomi parādījušies:                                                                                                    | Vārds                                                                           | Uzvārds                                                                                        |                                                                                  | 00000-00000                                                                          |                                                                         |
|    | <ul> <li>Latvijā</li> <li>Citā valstī</li> <li>Nav zināms</li> </ul>                                                                                                    | 5. Ja TB simpto<br>valstī' un norāc                                             | mi nav pa<br>līt šo valst                                                                      | rādījušies l<br>ti vai atzīmo                                                    | Latvijā, tad at<br>ēt 'Nav zinām                                                     | zīmēt 'Citā<br>is';                                                     |
| 6. | Pacients, būdams infekciozs (iespējami<br>infekciozs), ir ceļojis uz ārzemēm:                                                                                                    | <ol> <li>6. Atzīmēt, vai<br/>infekciozs;</li> </ol>                             | pacients i                                                                                     | r ceļojis uz                                                                     | ārzemēm, bū                                                                          | idams                                                                   |
|    | <ul> <li>Jā</li> <li>Nē</li> <li>Nav zināms</li> <li>Neattiecas</li> </ul>                                                                                                    | <b>7.</b> Ja pacients, k<br>valsti (galamērl<br>transportlīdzek                 | pūdams ir<br>ķi vai valst<br>ļa veidu u                                                        | ifekciozs, ir<br>ti, kurā pav<br>in laika per                                    | r ceļojis uz ārz<br>radījis visilgāk<br>iodu, kuru pa                                | zemēm, norādīt<br>laika),<br>vadīja ārzemēs;                            |
|    |                                                                                                    | <ol> <li>Brīvā tekstā i<br/>epidemioloģisk</li> </ol>                           | ierakstīt ir<br>ās drošība                                                                     | nformācija<br>as pasākum                                                         | par veiktajier<br>niem un to pr                                                      | n<br>oblēmām;                                                           |
| 7. | Pacients, būdams infekciozs (iespējami<br>infekciozs), ir ceļojis uz ārzemēm:<br>Jā<br>Nē<br>Nav ziņāms                                                                                 | Valsts:<br><br>Datums no:                                                       | Q                                                                                              | Transportlīdzekļa                                                                | veids:                                                                               |                                                                         |
|    | ⊖ Neattiecas                                                                                                    | dd.mm.gggg 🛱                                                                    |                                                                                                | dd.mm.ggg                                                                        | sg 🛱                                                                                 |                                                                         |
| 8. | Informācija par veiktajiem epidemioloģiskās d<br>ar pasākumu veikšanu saistītām problēmām:<br>0/200                                                                                     | rošības pasākumiem un Pa                                                        | pildinformācija:<br>200                                                                        |                                                                                  |                                                                                      |                                                                         |

# 11. Aizpildīt informāciju par Inficēšanās apstākļu raksturojumu:

Pacienta iespējamais infekciozitātes periods kontaktpersonu noteikšanai:

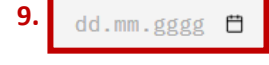

Informācija par apzinātām kontaktpersonām

| 10. | Apzināto kontaktpersonu ska                                   | iits:                                  |                            | <b>11.</b> Ja ir zi                           |
|-----|---------------------------------------------------------------|----------------------------------------|----------------------------|-----------------------------------------------|
|     | ○ Ir zināms                                                   |                                        | - I                        | skaits, tao                                   |
|     | <ul> <li>Nav zināms</li> </ul>                                | Kopējais skaits (tai skaitā bērni):    | <b>1</b>                   | vietā un c                                    |
|     | ○ Neattiecas                                                  | 11.                                    |                            |                                               |
|     | Ŭ                                                             |                                        |                            | <b>12.</b> Atzīm                              |
|     | Dzīves vietā (kopā dzīvojoša                                  | s personas):                           |                            | kontaktpe                                     |
|     | 🔿 Ir zināms                                                   |                                        |                            | uzivesviei                                    |
|     | <ul> <li>Nav zināms</li> </ul>                                |                                        | - I                        | pneimono                                      |
|     | <ul> <li>Neattiecas</li> </ul>                                |                                        | - I                        | <b>12</b> Ja uz i                             |
|     |                                                               |                                        |                            | <b>13.</b> Ja uz i                            |
|     | Citas kontaktpersonas (radin                                  | ieki, draugi), kuras bija tuvā kor     | ntaktā:                    | 'Jā', tad n                                   |
|     | 🔿 Ir zināms                                                   |                                        | - I                        | katru no a                                    |
|     | <ul> <li>Nav zināms</li> </ul>                                |                                        |                            |                                               |
|     | <ul> <li>Neattiecas</li> </ul>                                |                                        | - I                        |                                               |
|     |                                                               |                                        |                            |                                               |
| 12. | Vai informācija par apzinātaja<br>praktizējošajam pneimonolog | ām kontaktpersonām ir paziņota<br>gam: | i pacienta d               | dzīvesvietai tuvāk                            |
|     | ∫Jā                                                           |                                        |                            |                                               |
|     | ⊖ Nē                                                          |                                        |                            |                                               |
|     | <ul> <li>Neattiecas</li> </ul>                                |                                        |                            |                                               |
|     | Kontaktpersonas                                               |                                        |                            |                                               |
|     | rionantporoonao                                               |                                        |                            |                                               |
| 13. | Personas kods:                                                | Värds:                                 | Uzvārds:                   |                                               |
|     | 00000-00000                                                   | Vārds                                  | Uzvärds                    |                                               |
|     | Dzimšanas datums:                                             |                                        |                            |                                               |
|     | dd.mm.gggg 🛱                                                  |                                        |                            |                                               |
|     |                                                               |                                        |                            |                                               |
|     | Adrese:                                                       | Kontakta täirunis:                     | Kontakta veids<br>Kontakta | ar inficêto personu:<br>veids ar inficêto per |
|     |                                                               |                                        |                            |                                               |
|     | Pēdējā kontakta datums:                                       |                                        |                            |                                               |
|     | dd.mm.gggg 🛱                                                  |                                        |                            |                                               |
|     |                                                               |                                        |                            |                                               |

 9. Norādīt sākuma datumu pacienta iespējamajam infekciozitātes periodam;

**10.** Atzīmēt, vai ir zināms, cik ir apzināto kontaktpersonu skaits: kopā, dzīves vietā un citur;

 Ja ir zināms apzināto kontaktpersonu skaits, tad norādīt to skaitu: kopā, dzīves vietā un citur (ar cipariem);

12. Atzīmēt, vai informācija par apzinātajām kontaktpersonām ir paziņota pacienta dzīvesvietai tuvāk praktizējošajam pneimonologam;

13. Ja uz iepriekšējo jautājumu ir atbildēts ar 'Jā', tad norādīt papildus informāciju par katru no apzinātajām kontaktpersonām;

12. Norādīt savu tālruņu numuru, sākot ar Latvijas telefona kodu '+371', lai nepieciešamības gadījumā būtu iespējams ar Jums sazināties par šo gadījumu:

 $\oplus$ 

Paziņojuma sagatavotājs

Pievienot kontaktpersonu

|                              | _* |
|------------------------------|----|
| Tālrunis saziņai (obligāts): |    |
| +371                         |    |

13. Kad viss aizpildīts, nospiest pogu 'lesniegt':

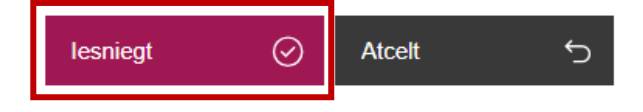

14. Kad steidzamais paziņojums veiksmīgi iesniegts, pierakstīt paziņojuma numuru pacienta medicīniskā kartē vai citā Jums nepieciešamajā dokumentācijā. Steidzamais paziņojums ar šādu numuru ir reģistrēts Slimību profilakses un kontroles centrā un varat to izmantot saziņai ar centru par iesniegto paziņojumu:

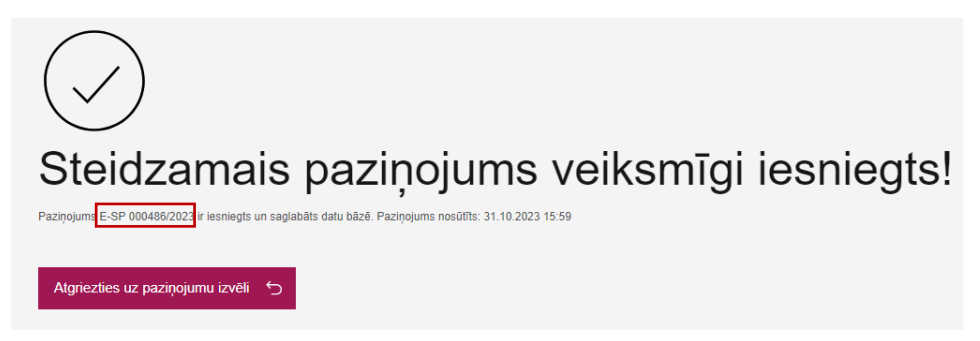

Ja ir radušies kādi jautājumi vai neskaidrības par steidzamā paziņojuma reģistrēšanu portālā eveseliba.gov.lv, sazinieties ar SPKC darbinieku pa tālruni: +371 67271738.